## **Resizing Images for Competitions/Evaluations Using Photoshop**

- Open the Image in **Photoshop**.
- Under "Image" select "Image Size."

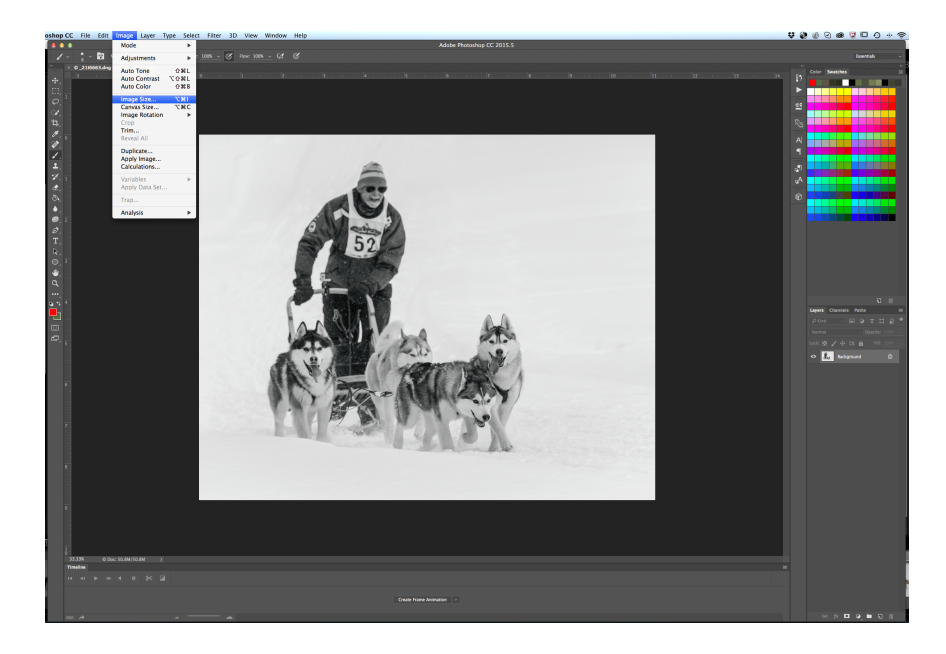

• The Image Size Dialogue Box (PACN **maximum** image size for competitions and evaluations is 1920 pixels wide by 1080 pixels high.)

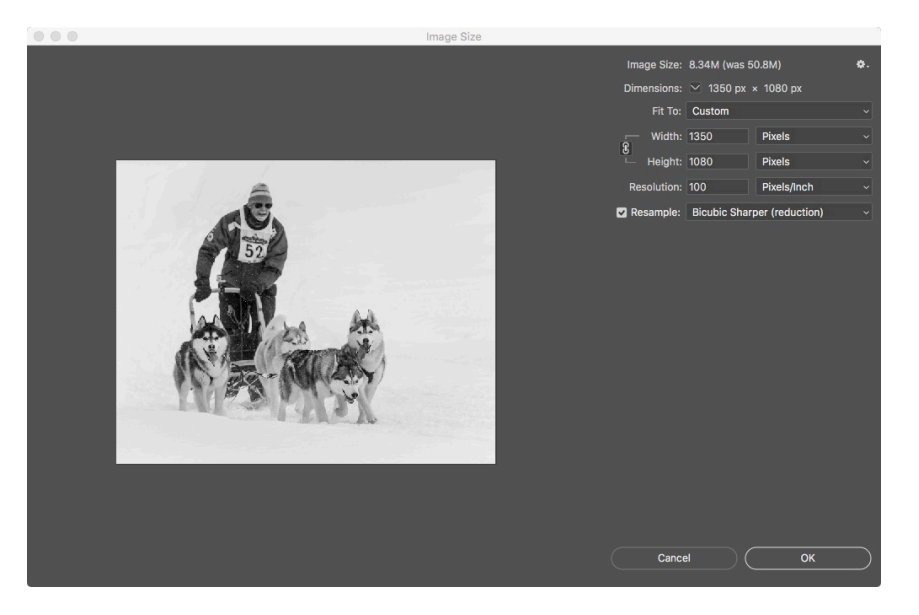

(Image resize dialogue box)

1. **Image Size** (Given in megabytes before and after resizing.)

2. **Dimensions:** the original size of the image is given here

3. Make sure that the width and length are **linked** in order to keep the proportions of your image constant.

4. Make sure that "**Resample**" is checked. Since the image is generally being made smaller, choose "**Bicubic Sharper**."

5. Choose "pixels" as the unit of measurement.

6. **Resolution** doesn't really matter but I generally set to 100 pixels/inch.

7. Begin by setting the width to 1080 pixels. The width will be reduced proportionately.

8. If the width **exceeds 1920 pixels**, change the image width to 1920 and allow the height to be reduced proportionately. You will seldom have an image match both 1080 and 1920

9. Click OK

10. Choose "Save as" to leave the original image untouched. Give your image a new name.